# Employee Merit System Final Approver Instructions

## May 2015

Office of Human Resources

University of Delaware

## Employee Merit (EM)

- Web based system
- Distributes annual salary and other increases for the upcoming fiscal or academic year
- Released in May to "Owners" who control the process within their units
- EM website includes essential information for current year

www.udel.edu/prm/EM/index.html

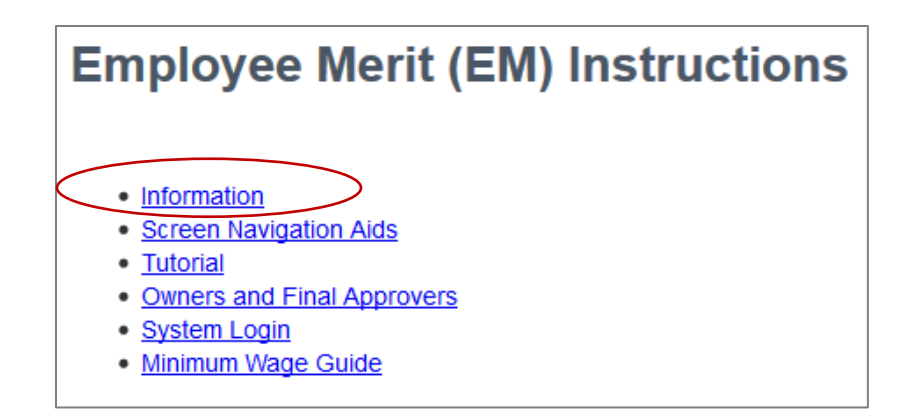

## Employee Merit (EM) used for collecting:

- Merit Increases
- Structural Increases
- Auto Increases
- Equity Increases
- Other Increases
- Add/Remove Admin Supplement
- □ Add/Remove 1/9<sup>th</sup>

These three also require an Employee Merit JED:

- $\Box \quad Chair \leftrightarrow Faculty$
- Career Ladder Promotions
- □ Faculty Promotions

## Employee Merit (EM) Roles:

### Owner

- Receives EM System first; drives the process
- May enter EM for groups/personnel categories
- May route groups/categories to Editors, Contract Changers
- Routes to Final Approver when EM entry is complete
- Editor
  - Enters EM for groups/categories sent by Owner/other Editors
  - Routes groups/categories to other Editors, Contract Changers, and Approvers
- □ Contract Changer (new this year)
  - Updates faculty contract information
  - No access to EM pages unless they have additional roles

## □ Approver

- Reviews / approves screens once EM has been entered
- Routes the EM pages to the HR Office

Viewer

- Makes no changes to EM view only
- Typically financial personnel and business administrators

## Final Approver – Reviewing / Approving Employee Merit

- 1. Email from EM System lets you know Owner has routed EM pages to you
  - Log-in to EM System
- 2. Groups page select which Groups/Categories to work with
- 3. Summary page review/change Employee Merit as needed
  - Save changes
- 4. Summary page if changes made to EM \$, verify EM pool total is not overspent
  - Adjust EM \$ if needed
- 5. Repeat Steps 2-4 until all Groups/Categories have been reviewed/changed
- 6. Groups page verify all Groups' totals are not overspent
- 7. Routing page route Groups to HR to indicate your approval

Final Approver Steps for Reviewing/Approving Employee Merit \$

#### Final Approver Steps for Approving EM \$: Step #1 – Login to EM System

After receiving email that an Owner has routed EM Groups to you, log-in to the EM System.

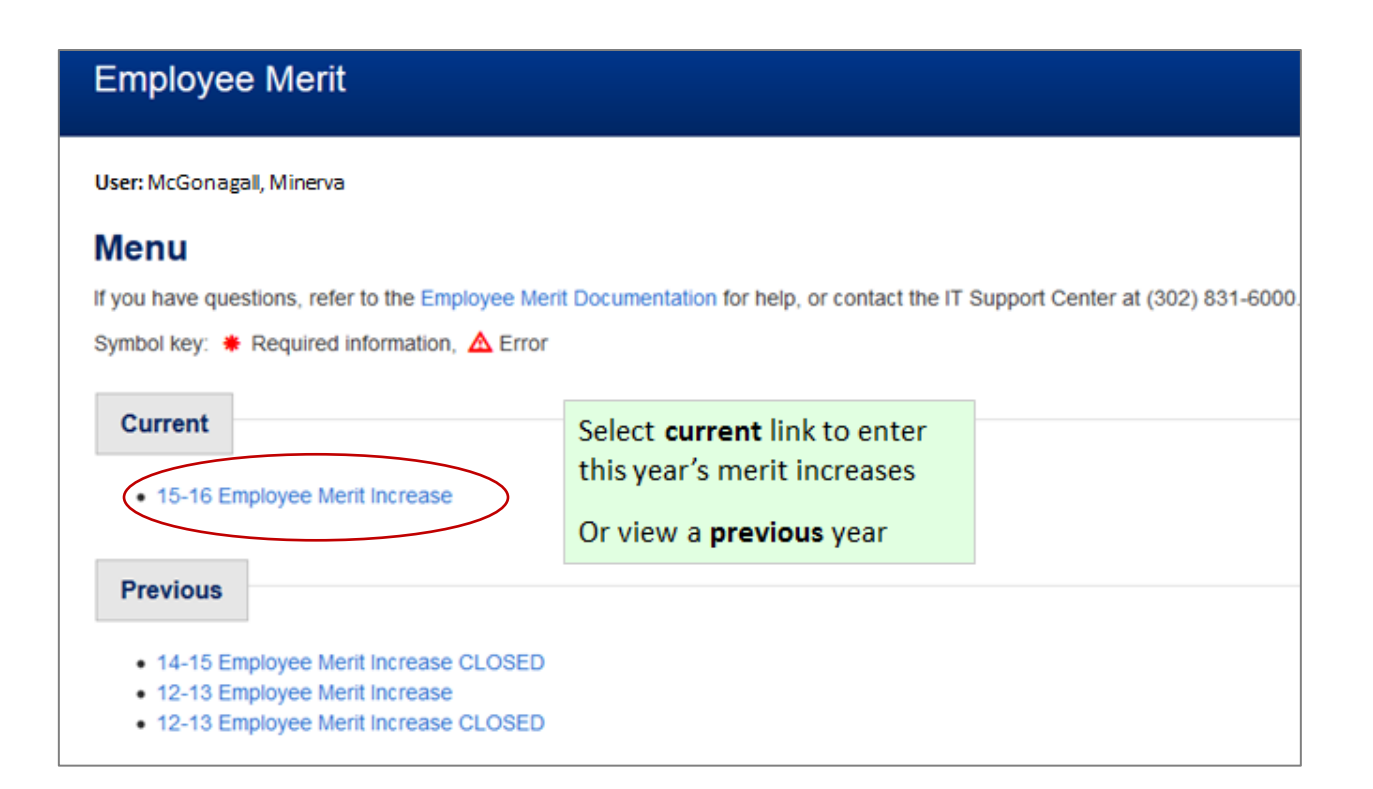

### Final Approver Steps for Approving EM \$: Step #2 – Select Groups

#### Groups page:

There are three ways to select the **Groups** and/or **Categories** of employee with which to work:

- a. Click on one of the Group names to select all categories for one group
- b. Click one of the **Category** buttons to select one category of employees for all groups
- c. Click the **Choose groups & categories** button (details on next slide)

| Groups Summary Routing Choose groups & categories C User: McGonagall, Minerva Groups If you have questions, refer to the Employee Merit Documentation for help, or contact the IT Support Center at (302) 831-6000. Symbol key: ♥ Required information, ▲ Error b |           |      |         |             |                 |                  | <b>Group</b> is often the same name as a department<br>and is typically comprised of the same individuals<br>from that department. A Group could also be all<br>of the Managers in a unit or Chairs in a college.<br><b>Category</b> is the employee type, such as exempt<br>or fulltime faculty. |                             |            |                        |
|----------------------------------------------------------------------------------------------------|-----------|------|---------|-------------|-----------------|------------------|----------------------------------------------------------------------------------------------------|-----------------------------|------------|------------------------|
| View ell groupe                                                                                                    |           |      |         | View exempt | View nen exempt | Viour ET fooulty | View DT feeulty                                                                                                    | Sea                         | Irch:      |                        |
| view all groups                                                                                                    |           |      |         | view exempt | view non-exempt | View FT laculty  | View PT faculty                                                                                                    | view post doc. / innit term | view chair |                        |
| Group                                                                                                    | ▲ Total 🔶 | Used | Balance | Exempt 🔶    | Non-exempt 🔶    | FT faculty       | PT faculty 🔶                                                                                                    | Post doc. / Limit term 🔶    | Chair 🔶    | Current<br>holder      |
| SPELLS & POTIONS<br>(00004)                                                                                                    | 94,698    | 0    | 94,698  |             |                 | 92046            | 2652                                                                                                    |                             |            | Proctor,Nancy<br>Ann 🐱 |
| HOGWARTS CHAIRS<br>(00001)                                                                                                    | 11,383    | 0    | 11,383  | 2157        |                 |                  |                                                                                                    |                             | 9226       | Proctor,Nancy<br>Ann 🐱 |
| ASTROLOGICAL<br>STUDIES (00002)                                                                                                    | 26,755    | 0    | 26,755  | 19164       | 7591            |                  |                                                                                                    |                             |            | Proctor,Nancy<br>Ann 🐱 |
| MAGICAL CREATURES<br>(00003)                                                                                                    | 109,819   | 0    | 109,819 |             |                 | 108511           | 1308                                                                                                    |                             |            | Proctor,Nancy<br>Ann 🐱 |
| HOGWARTS HISTORY<br>(00005)                                                                                                    | 69,147    | 0    | 69,147  |             |                 | 67711            | 1436                                                                                                    |                             |            | Proctor,Nancy<br>Ann 🐱 |
| Cancel changes Download to spreadsheet Save changes                                                                                                    |           |      |         |             |                 |                  |                                                                                                    |                             |            |                        |

#### Final Approver Steps for Approving EM \$: Step #2 – Choose groups & categories

**Choose groups & categories** button allows you to customize your selection by both Group and Category..

Use the CTRL key to select *multiple* groups and categories.

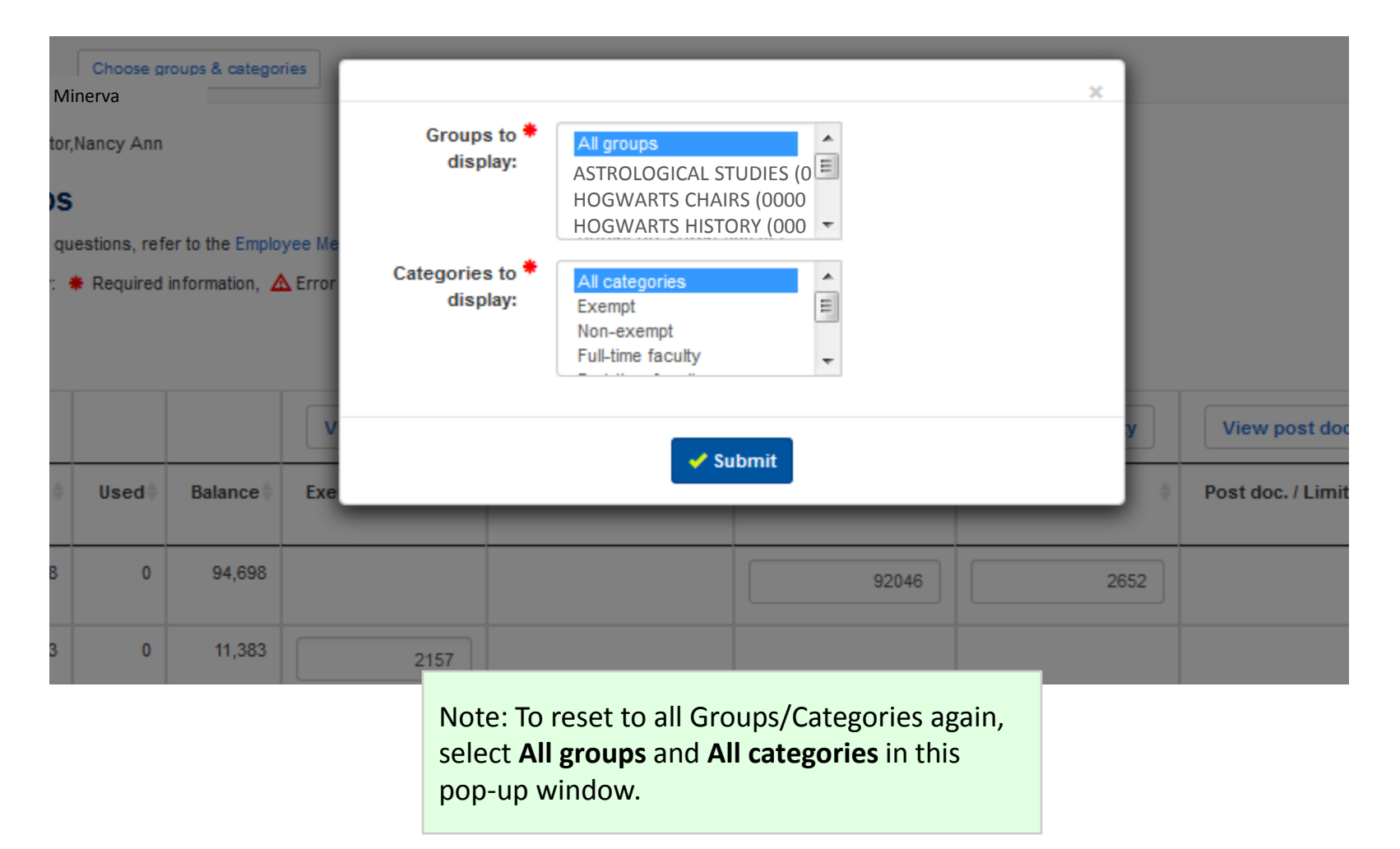

### Final Approver Steps for Approving EM \$: Step #3 – Faculty Merit entry page

**Summary page** is programmed to display only the applicable columns for each **Category type** for that merit year.

**For example -** if there is a faculty **Structural Increase** then that column would display in the Full-Time and Part-Time Faculty category.

| Groups Exempt Non-exempt FT faculty PT faculty Chair |                                       |                              |        |                       |         |                   |                          |                  |                   |                  |  |
|------------------------------------------------------|---------------------------------------|------------------------------|--------|-----------------------|---------|-------------------|--------------------------|------------------|-------------------|------------------|--|
| C ASTROLOGICA                                        | ASTROLOGICAL STUDIES (00002)          |                              |        |                       |         |                   |                          |                  |                   |                  |  |
| Full-time fa                                         | Full-time faculty                     |                              |        |                       |         |                   |                          |                  |                   |                  |  |
| Show / hide columns                                  |                                       |                              |        |                       |         |                   |                          |                  |                   |                  |  |
| Information                                          | Employee 🔺                            | Action                       | Rating | Old<br>annual<br>rate | Merit % | Merit<br>increase | Structural 🕴<br>increase | Auto<br>increase | Other<br>increase | EM annual 🔶 rate |  |
| <b>•</b> 2                                           | Sprout, Pomona<br>(800000301)         | Remove employee<br>from pool |        | 204,342               | 2.00    | 4087              | 1300                     | 0                | 0                 | 209729           |  |
|                                                      | Sprout, Pomona –<br>Ninth line        | Remove Ninth line            |        | 22,705                |         |                   |                          |                  |                   | 23,303           |  |
|                                                      | Sprout, Pomona –<br>Admin. supplement | Remove Admin.<br>supplement  |        | 5,000                 |         |                   |                          |                  |                   | 5,000            |  |
| <b>–</b>                                             | Moody, Alastor<br>(800000777)         | Remove employee<br>from pool |        | 139,366               | 2.00    | 2787              | 1000                     | 0                | 0                 | 143153           |  |
| Cancel changes Download to spreadsheet Save changes  |                                       |                              |        |                       |         |                   |                          |                  |                   |                  |  |

#### Final Approver Steps for Approving EM \$: Step #3 – Add'l Features, Summary page

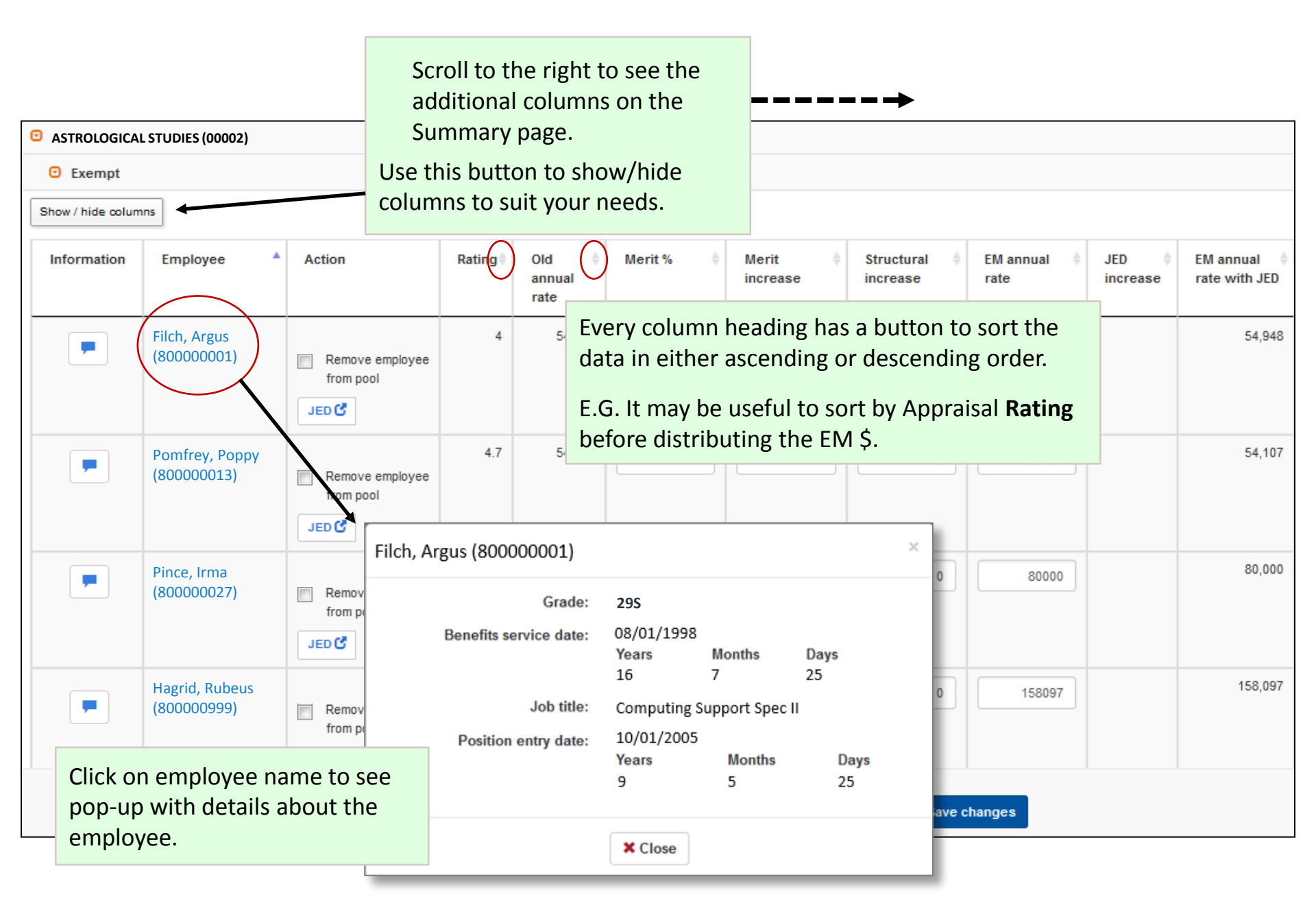

### Final Approver Steps for Approving EM \$: Step #3 – Information column icons

| ASTROLOGICAL STUDIES (00002) |                               |                                                                     |                                           |                             |                                 |                                         |                        |                       |                   |                           |  |  |
|------------------------------|-------------------------------|---------------------------------------------------------------------|-------------------------------------------|-----------------------------|---------------------------------|-----------------------------------------|------------------------|-----------------------|-------------------|---------------------------|--|--|
| Exempt                       | C Exempt                      |                                                                     |                                           |                             |                                 |                                         |                        |                       |                   |                           |  |  |
| Show / hide columns          |                               |                                                                     |                                           |                             |                                 |                                         |                        |                       |                   |                           |  |  |
| Information                  | Employee 🔺                    | Action                                                              | Rating                                    | Old<br>annual<br>rate       | Merit % 🔶                       | Merit<br>increase                       | Structural 🕴           | EM annual 🛛 🍦<br>rate | JED ∲<br>increase | EM annual 🔶 rate with JED |  |  |
|                              | Filch, Argus<br>(80000001)    | Remove employee<br>from pool                                        | 4                                         | 54,948                      |                                 |                                         | 0                      | 54948                 |                   | 54,948                    |  |  |
|                              |                               |                                                                     |                                           |                             |                                 |                                         |                        |                       |                   |                           |  |  |
| -                            | Pomfrey, Poppy<br>(80000013)  | Key to the i                                                        | cons in                                   | the Inf                     | ormation                        | column:                                 |                        | 54107                 |                   | 54,107                    |  |  |
|                              |                               | Use con                                                             | ed to <u>en</u><br>nments                 | <u>ter</u> comn<br>entered. | nents and <u>d</u><br>Some chan | <mark>isplays</mark> the<br>ges require | number of<br>Comments, |                       |                   |                           |  |  |
| -                            | Pince, Irma                   | suc                                                                 | h as wh                                   | en some                     | one is remo                     | ved from th                             | ne merit poc           | ol. 80000             |                   | 80,000                    |  |  |
|                              | (80000027)                    | 🧿 Anr                                                               | nual rate                                 | e is at or                  | over the ma                     | iximum                                  |                        |                       |                   |                           |  |  |
|                              |                               | 💽 Anr                                                               | nual rate                                 | e is unde                   | r the minim                     | um                                      |                        |                       |                   |                           |  |  |
|                              | Hagrid, Rubeus<br>(800000999) | 40 40-hour employee                                                 |                                           |                             |                                 |                                         |                        |                       |                   | 158,097                   |  |  |
| 0                            |                               | Retired and \$ removed from merit pool                              |                                           |                             |                                 |                                         |                        |                       |                   |                           |  |  |
|                              |                               | Ter Ter                                                             | Terminated and \$ removed from merit pool |                             |                                 |                                         |                        |                       |                   |                           |  |  |
|                              |                               | - Old annual rate has changed (this will adjust the EM annual rate) |                                           |                             |                                 |                                         |                        |                       |                   |                           |  |  |

### Final Approver Steps for Approving EM \$: Step #3 – Review/change EM\$

#### Summary page

Review or change EM \$ amounts: **Merit %**, **Merit Increase** or **EM annual rate** If you make any changes, click the **Save changes** button

| C ASTROLOGICAL STUDIES (00002) |                                      |                              |        |                 |         |                |                |                 |  |  |  |
|--------------------------------|--------------------------------------|------------------------------|--------|-----------------|---------|----------------|----------------|-----------------|--|--|--|
| C Exempt                       |                                      |                              |        |                 |         |                |                |                 |  |  |  |
| Show / hide columns            |                                      |                              |        |                 |         |                |                |                 |  |  |  |
| Information                    | Employee                             | Action                       | Rating | Old annual rate | Merit % | Merit increase | EM annual rate | JED<br>increase |  |  |  |
| Comments                       | Filch, Argus (800000001)             | Remove employee from pool    | 4      | 54,948          | 1.00    | 549            | 55497          |                 |  |  |  |
| -                              | Pomfrey, Poppy<br>(800000013)        | Remove employee from pool    | 4.7    | 54,107          | 1.00    | 541            | 54648          |                 |  |  |  |
| -                              | Pince, Irma (800000027)              | Remove employee from pool    |        | 80,000          | 1.00    | 800            | 80800          |                 |  |  |  |
| -                              | Hagrid, Rubeus (800000999)           | Remove employee from<br>pool |        | 158,097         | 1.00    | 1581           | 158,097        |                 |  |  |  |
|                                | Hagrid, Rubeus –Salary<br>supplement | Remove Salary<br>supplement  |        | 0               |         |                | 1,581          |                 |  |  |  |

### Final Approver Steps for Approving EM \$: Step #4 – After changes, verify totals

#### Summary page

If you made any changes, verify EM pool total is not overspent; adjust as needed

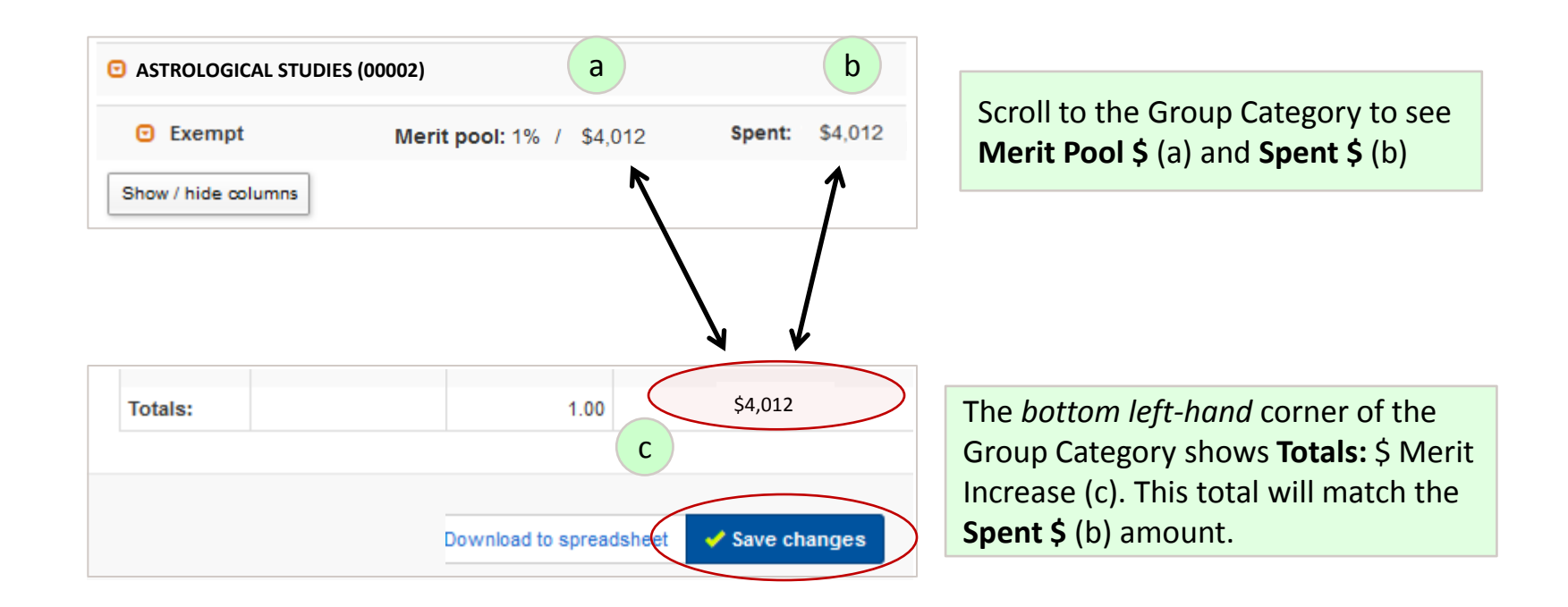

These numbers (a, b and c) should match or the **Spent \$** (b) and **Totals** (c) number should be less than the **Merit Pool \$** (a).

If the **Spent \$** (b) and **Totals** (c) number is more than **Merit Pool \$** (a), this means you have overspent the pool. You will get a pop-up message (see following page.)

Click the **Save changes** button when you're done.

#### Final Approver Steps for Approving EM \$: Step #4 – Verify merit totals (cont'd)

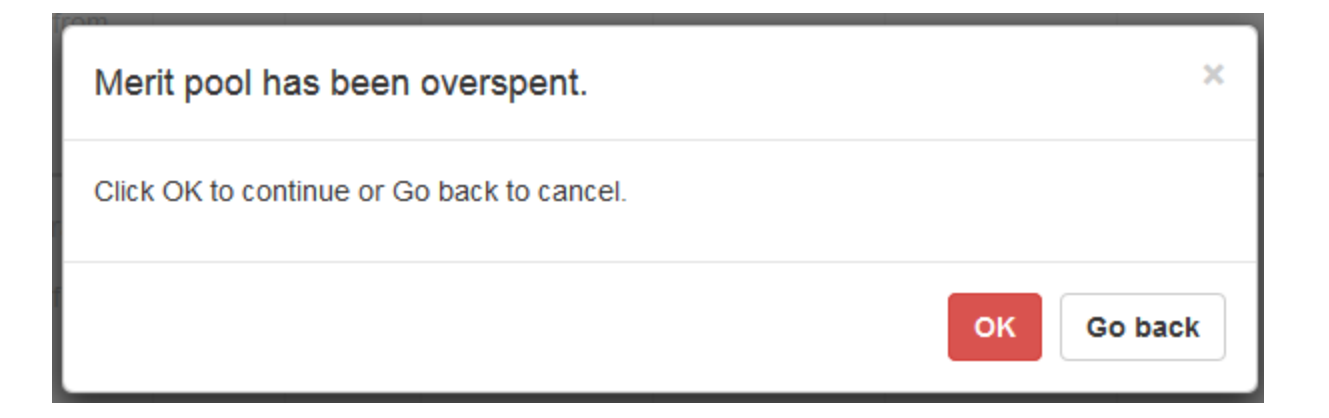

If the **Spent \$** and **Totals** number is more than **Merit Pool \$**, you have overspent the pool.

You will receive this pop-up notification when saving alerting you that you have overspent your pool. This is informational and does not prevent the information from saving.

#### Final Approver Steps for Approving EM \$: Step #5 – Repeat process for add'l Groups

#### **Group and Summary pages**

Repeat Steps 2-4 until all Groups/Categories have been reviewed.

#### Final Approver Steps for Approving EM \$: Step #6 – Groups, Verify Merit Totals

#### Group page:

Verify the merit pool for your all your Groups in total are not overspent.

The **Balance** amount should be zero or higher; a negative amount means the pool is overspent.

|                                | User: McGona                                                                                                    | gall, Minerv | a       |             |           |         |            |         |                 |                        |      |            |                          |
|--------------------------------|----------------------------------------------------------------------------------------------------|--------------|---------|-------------|-----------|---------|------------|---------|-----------------|------------------------|------|------------|--------------------------|
|                                | Groups                                                                                                    | Groups       |         |             |           |         |            |         |                 |                        |      |            |                          |
|                                | If you have questions, refer to the Employee Merit Documentation for help, or contact the IT Support Center at (302) 831-6000. |              |         |             |           |         |            |         |                 |                        |      |            |                          |
|                                | Symbol key: 🌻 Required information, 🛕 Error                                                                                    |              |         |             |           |         |            |         |                 |                        |      |            |                          |
|                                |                                                                                                    |              |         |             |           |         |            |         |                 |                        |      |            |                          |
|                                |                                                                                                    |              |         |             |           |         |            |         |                 |                        | Se   | arch:      |                          |
| View all groups                |                                                                                                    |              |         | View exempt | View non  | -exempt | View FT    | aculty  | View PT faculty | View post doc. / limit | term | View chair |                          |
| Group                          | ▲ Total 🔅                                                                                                    | Used∳        | Balance | Exempt 🔶    | Non-exemp | t ∳     | FT faculty | \$      | PT faculty      | Post doc. / Limit term | ÷    | Chair 🔶    | McGonagall,<br>Minerva 💌 |
| HOGWARTS CHAIRS<br>(00001)     | 11,383                                                                                                    | 390,949      | 0       | 2157        |           |         |            |         |                 |                        |      | 9226       | McGonagall,<br>Minerva 💌 |
| ASTROLOGICAL STUDIE<br>(00002) | s 26,755                                                                                                    | 390,949      | 0       | 19164       |           | 7591    |            |         |                 |                        |      |            | McGonagall,<br>Minerva 💌 |
| MAGICAL CREATURES<br>(00003)   | 109,819                                                                                                    | 0            | 109,819 |             |           |         |            | 108511  | 1308            |                        |      |            | McGonagall,<br>Minerva 🔀 |
| Adjusted totals                | 390,949                                                                                                    | 0            | 390,949 | 21,321      |           | 7,591   |            | 347,415 | 5,396           |                        | 0    | 9,226      |                          |
| Starting totals                | 390,949                                                                                                    | 0            | 390,949 | 21,321      |           | 7,591   |            | 347,415 | 5,396           |                        | 0    | 9,226      |                          |
| of 7 entries                   |                                                                                                    |              | /       |             |           |         |            |         |                 |                        |      |            |                          |
|                                |                                                                                                    |              |         |             |           |         |            |         |                 |                        |      |            |                          |
|                                | Cancel changes Download to spreadsheet                                                                                         |              |         |             |           |         |            |         |                 |                        |      |            |                          |

### Final Approver Steps for Approving EM \$: Step #7 – Approve/Route to HR Office

#### **Routing page**

Route EM Screens to HR Office. This is your indication of approval.

Enter comments to go with email notification if needed.

| 15-16 > Groups Summary | Routing Choose groups & categories                                                                                                 |           |                             |  |  |  |  |  |  |  |
|------------------------|----------------------------------------------------------------------------------------------------|-----------|-----------------------------|--|--|--|--|--|--|--|
|                        | User: McGonagall, Minerva                                                                                                    |           |                             |  |  |  |  |  |  |  |
|                        | Routing                                                                                                    |           |                             |  |  |  |  |  |  |  |
|                        | -<br>If you have questions, refer to the Employee Merit Documentation for help, or contact the Π Support Center at (302) 831-6000. |           |                             |  |  |  |  |  |  |  |
|                        | Symbol key: 🍍 Required information, 🛕 Error                                                                                        |           |                             |  |  |  |  |  |  |  |
|                        |                                                                                                    | $\frown$  |                             |  |  |  |  |  |  |  |
|                        | HOGWARTS CHAIRS (00001)                                                                                                    | Send to:  | Routing email comments:     |  |  |  |  |  |  |  |
|                        |                                                                                                    | HR Office | Merit has been distributed. |  |  |  |  |  |  |  |
|                        |                                                                                                    |           | thx, MM                     |  |  |  |  |  |  |  |
|                        | Chair                                                                                                    | Send to:  | Routing email comments:     |  |  |  |  |  |  |  |
|                        |                                                                                                    | •         |                             |  |  |  |  |  |  |  |
|                        |                                                                                                    |           |                             |  |  |  |  |  |  |  |
|                        | Fremnt                                                                                                    | Send to:  | Routing email comments:     |  |  |  |  |  |  |  |
|                        | Living                                                                                                    |           |                             |  |  |  |  |  |  |  |
|                        |                                                                                                    |           |                             |  |  |  |  |  |  |  |
|                        |                                                                                                    |           |                             |  |  |  |  |  |  |  |
|                        | ASTROLOGICAL STUDIES (00002)                                                                                                    | Send to:  | Routing email comments:     |  |  |  |  |  |  |  |
|                        |                                                                                                    | •         |                             |  |  |  |  |  |  |  |
|                        |                                                                                                    |           |                             |  |  |  |  |  |  |  |
|                        |                                                                                                    |           |                             |  |  |  |  |  |  |  |

Need more information about Employee Merit? Contact Records Management

Email: em-access@udel.edu

Phone: 831-8677

Website: <a href="http://www.udel.edu/prm/EM/index.html">www.udel.edu/prm/EM/index.html</a>

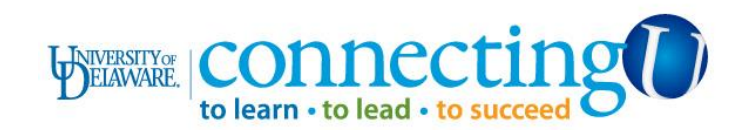